# Remotedesktopverbindung für Mac

Remotedesktopverbindung ermöglicht Macintosh-Benutzern den Zugriff auf Windows-basierten Computer.

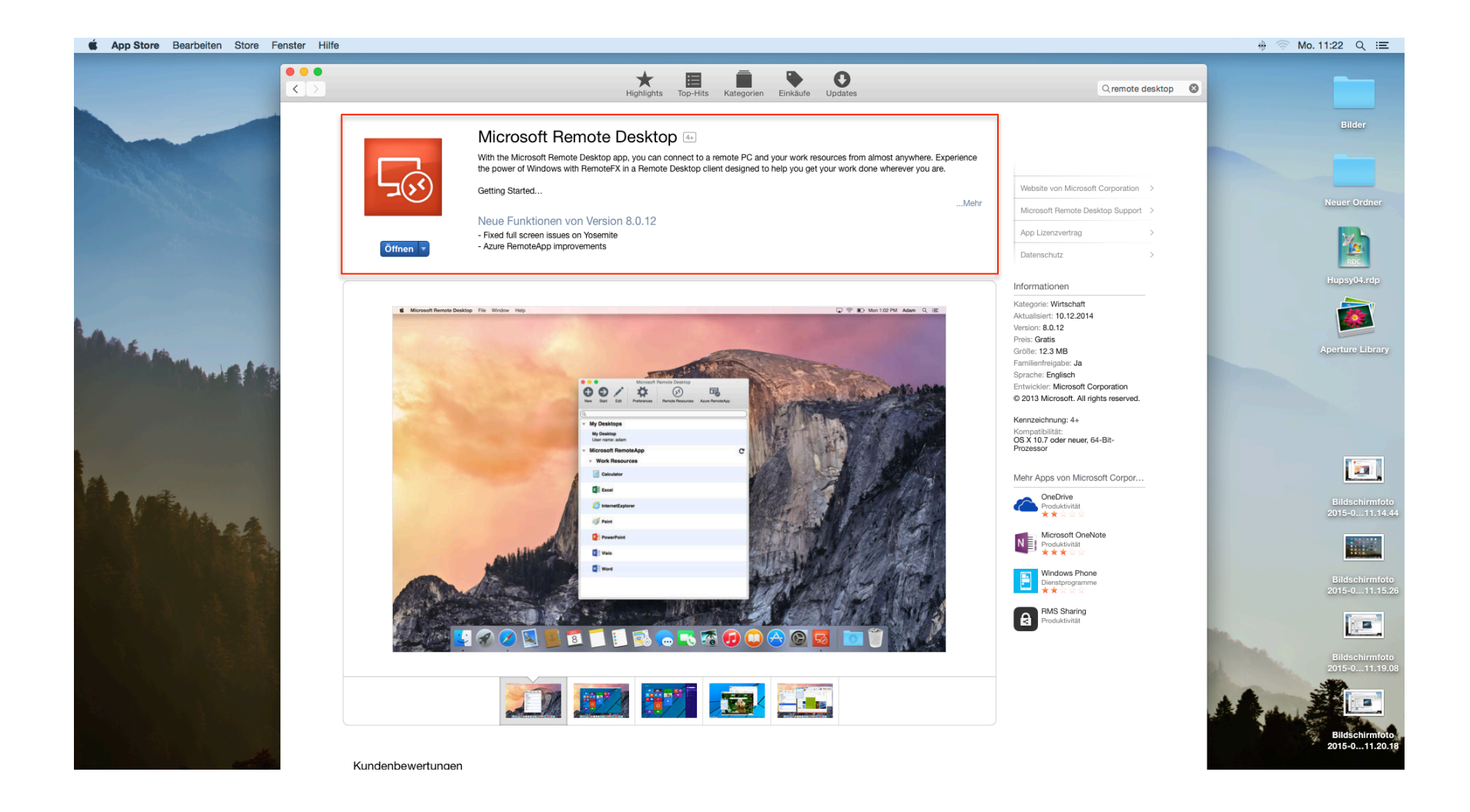

#### **1.** Download des Remote Desktop Clients

Um den Terminalserver nutzen zu können, benötigen Sie den sogenannten **Remote Desktop Connection Client (RDC- Client)** für Mac OS X. Dieser kann im <u>App-Store</u> kostenlos heruntergeladen werden.

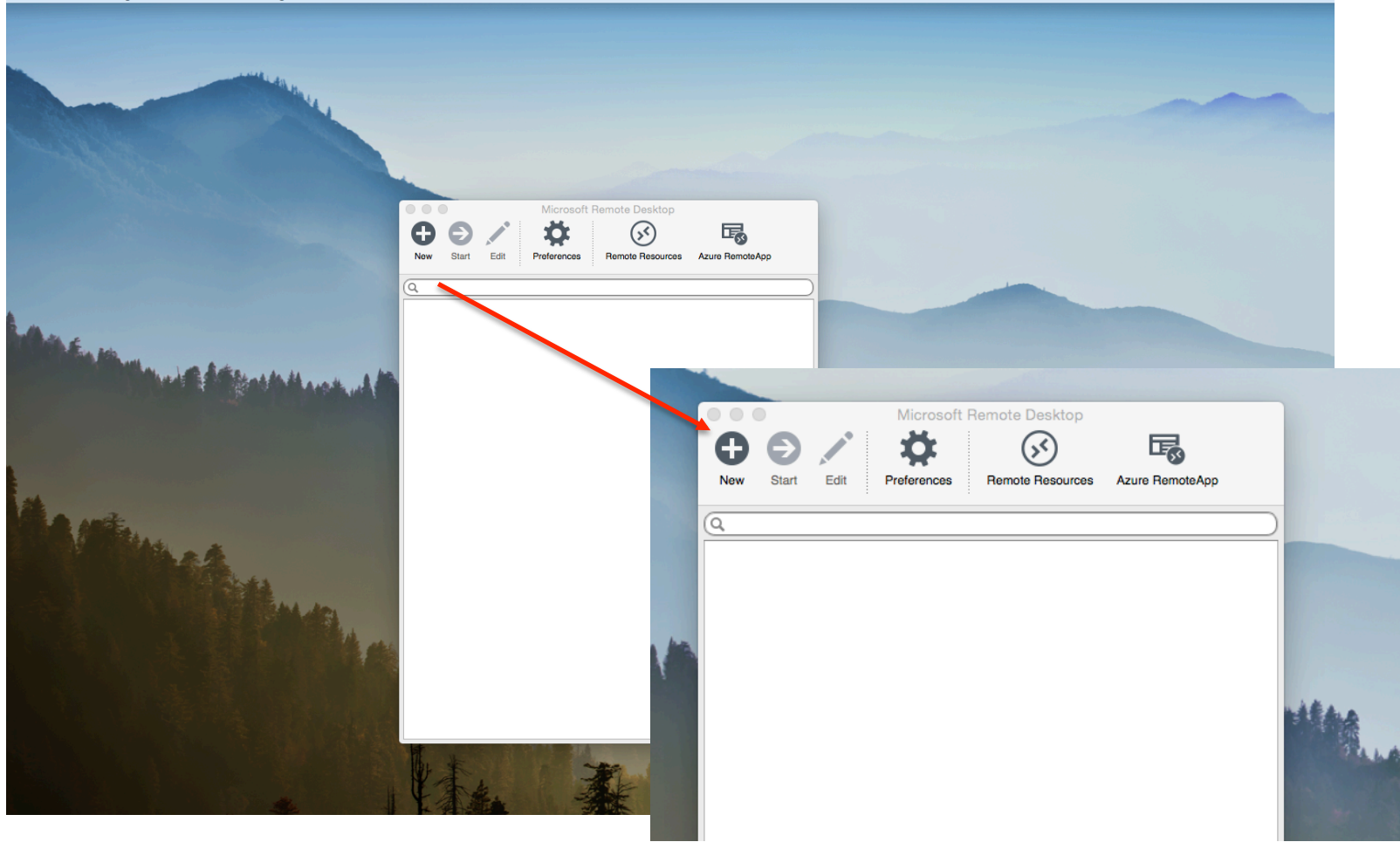

#### 2. Herstellung einer Verbindung

Starten Sie das Programm und fügen Sie eine neue Verbindung durch Klick auf **New** hinzu.

#### 3. Allgemeine Einstellungen

Connection Name: Frei wählbarer Name z.B. Name des Servers *hupsy04* PC name: *hupsy04.psychologie.hu-berlin.de* 

User name: *Nutzererkennung* Password: *Passwort* 

Durch Klick auf **Schließen** des Fensters werden die Einstellungen gespeichert.

| Connection name  | hupsy04                                                     |   |                       |
|------------------|-------------------------------------------------------------|---|-----------------------|
| Gateway          | No gateway configured                                       |   |                       |
| Credentials      |                                                             |   |                       |
| User name        | Nutzererkennung                                             |   | Ruch                  |
| Password         |                                                             |   | and the second second |
| Resolution       | Native                                                      |   | and the state         |
| Colors           | Highest Quality (32 bit)                                    |   |                       |
| Full screen mode | OS X native                                                 |   |                       |
|                  | Start session in full screen Scale content Use all menitors | _ |                       |
|                  | Use all monitors                                            |   |                       |
|                  |                                                             |   |                       |

## 4. Starten der Remote-Verbindung

Die neu angelegte Serververbindung erscheint nun unter **My Desktops**.

Nun können Sie den Verbindungsaufbau starten, indem Sie auf den **neu erstellten Server** klicken.

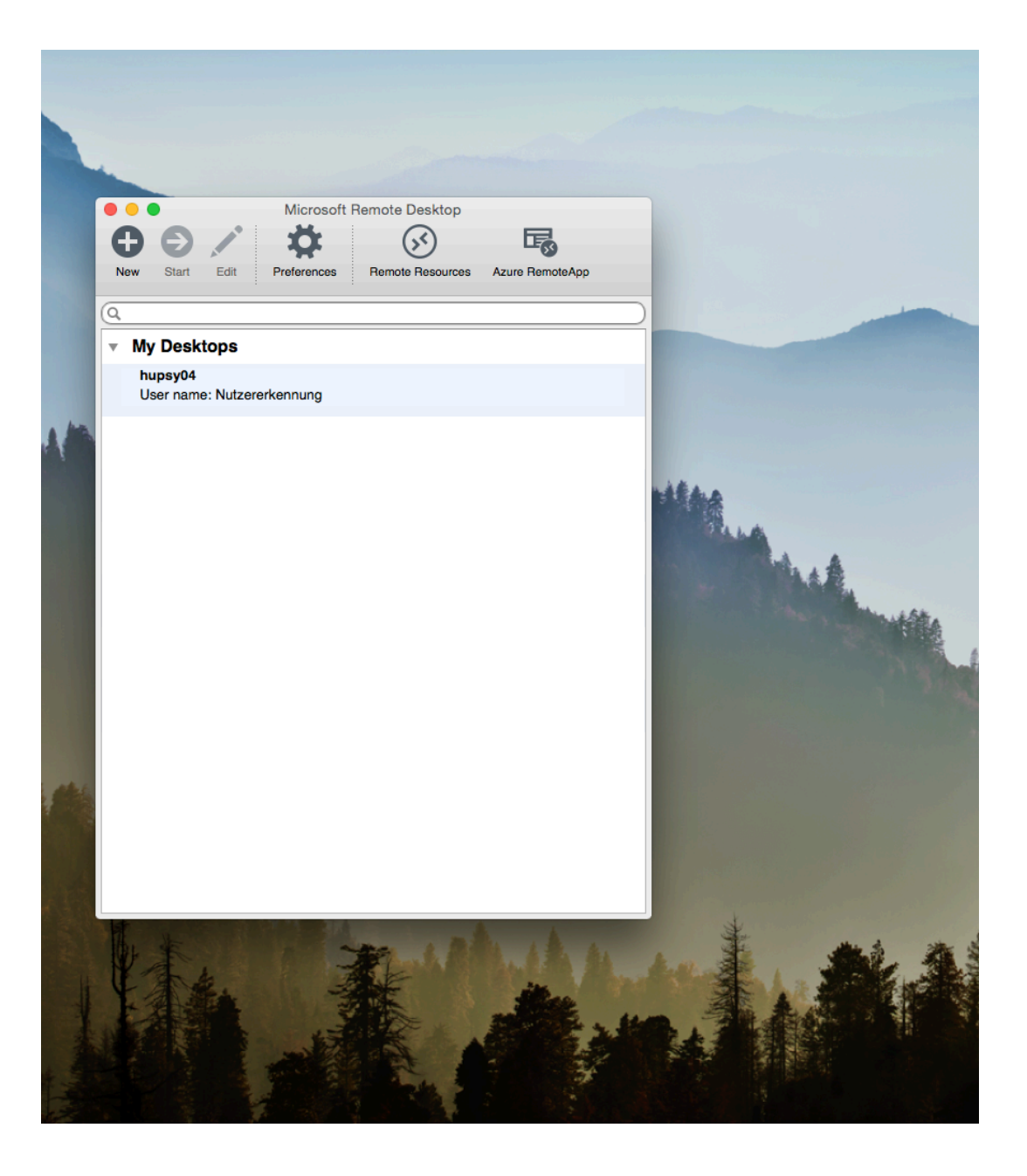

## 5. Verbindung mit dem Server

Sie sind nun erfolgreich mit dem Server verbunden und können die installierten Programme nutzen.

HINWEIS: Speichern Sie Ihre Dokumente bitte NICHT auf dem Iokalen Datensystem des Servers. Die Daten werden nach der letzten Nutzung des Benutzerprofils automatisch gelöscht.

Die Verbindung wird durch **Abmelden** beendet.

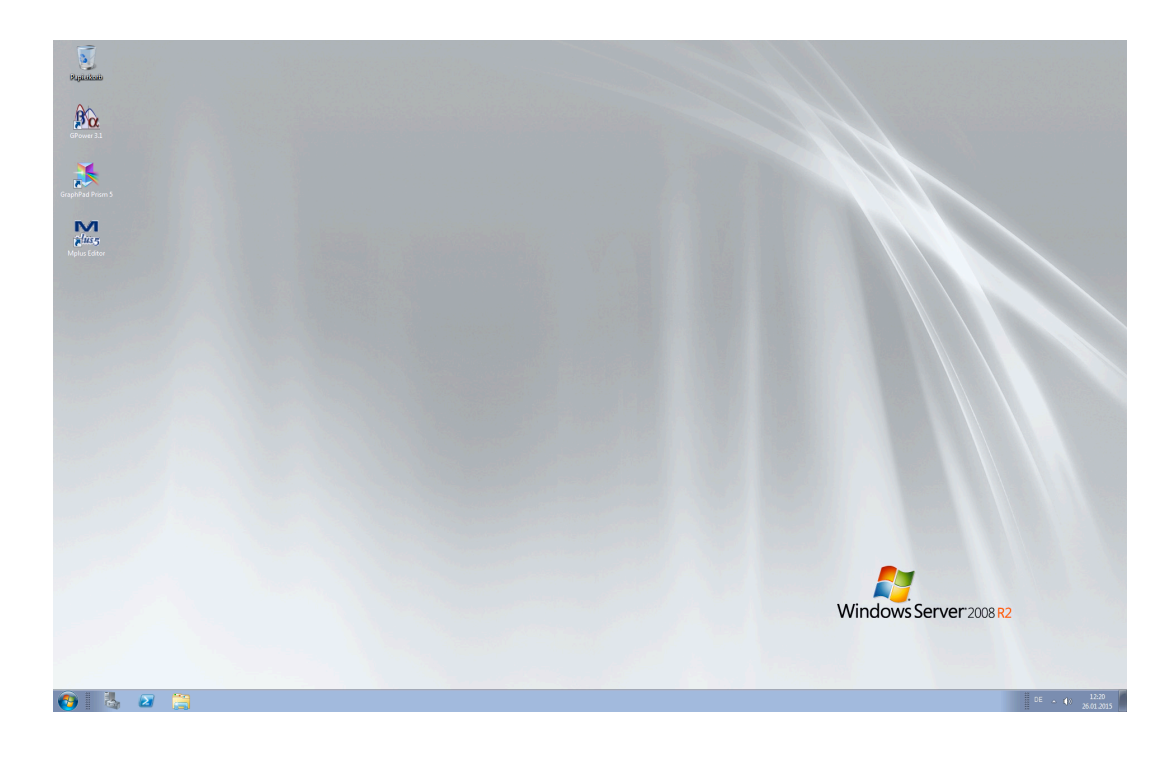